## One House Union Black Training Step-by-step Access Guide

**Step One:** Click <u>here</u> to access the Santander Scholarship Platform.

You will be taken to the following page:

|    | Find schotarships $ \lor $ Learning Room $ \lor $                                                                                                    | Blog Help ~                                                                                                    | Log in Sign vo EN 🕤 |         |
|----|----------------------------------------------------------------------------------------------------|----------------------------------------------------------------------------------------------------|---------------------|---------|
| in |                                                                                                    |                                                                                                    |                     |         |
|    | Sontender Scholarships   Union Black<br>Course<br>Seeten Ut<br>Generation Course Course<br>Generation Course Course                                                                       |                                                                                                    |                     | Sign up |
|    | What you need to know                                                                                                    | Count forwithmenic<br>count of the second of the second<br>count of the second of the second of the second<br>count of the second of the second o                                                                                                    |                     |         |
|    | Summary Entot bady on Union Rach. Intran's Back obligation and<br>datas the and in-soling an and labor hour course which<br>endows Back Back Notes, bades and labor to and<br>Rack Insert | * Other susm hove seen 1 2 3                                                                                                    |                     |         |
|    | J. C. La                                                                                                    | Here and (2010)<br>Here and (2010)<br>Here a |                     |         |

**Step Two:** Use the red button in the top right hand corner to sign up.

**Step Three:** Once you have signed up you will receive an email requesting that you 'confirm your email' to 'complete registration':

| Santander   Scholarships                                                                                                    |
|----------------------------------------------------------------------------------------------------|
| Your registration is almost complete!                                                                                                    |
| Hello, Sarah:                                                                                                    |
| You're one step away from being registered for <mark>Santander</mark><br>Scholarships. You only have to confirm your email to complete the<br>registration process. |
|                                                                                                    |

This email may automatically be blocked by mime cast or it may go to your junk mail so please check both places.

## One House Union Black Training Step-by-step Access Guide

**Step Four:** Once you have registered you will be able to sign in and complete the short enrolment form:

| Find scholarships 👻 Learning Room 👻 Blog                                                                                                    |                                                                                                    |
|----------------------------------------------------------------------------------------------------|----------------------------------------------------------------------------------------------------|
| holarship for Studies antander Scholarships   Union Black Course ntander UK  • Open scholarship                                                                                                    | Cancel application                                                                                                    |
| Profile Below information is part of your Santander Scholarships account and is automatically entere applications. It allow us to simplify your application process and help us to prepare more releviable.                                                                                                    | d each time you apply to a call for<br>yant programs for your needs.                                                                                                    |
| Registration requirements                                                                                                    |                                                                                                    |
| Country of residence *                                                                                                    |                                                                                                    |
| United Kingdom of Great Britain and Northern Ireland $\ \times$                                                                                                    | x x                                                                                                    |
| Solart your university from the lift *                                                                                                    |                                                                                                    |
| Select a university of Sussex                                                                                                    | ~                                                                                                    |
| Does not apply to me I can't find my university                                                                                                    |                                                                                                    |
| <b>ep Five:</b> You will receive another                                                                                                    |                                                                                                    |
| <b>ep Five:</b> You will receive another mail from Santander with an normant link here                                                                                                    | Application submitted!<br>Hello Sarah,                                                                                                    |
| <b>ep Five:</b> You will receive another mail from Santander with an prolment link here                                                                                                    | <b>Application submitted!</b><br>Hello Sarah,<br>it's official: you have applied for the opportunity                                                                                                    |
| <b>ep Five:</b> You will receive another mail from Santander with an nrolment link here                                                                                                    | Application submitted!<br>Hello Sarah,<br>it's official: you have applied for the opportunity<br>Santander Scholarships Studies   Union Black Course                                                                                                    |
| <b>Exep Five:</b> You will receive another mail from Santander with an prolment link here                                                                                                    | Application submitted!<br>Hello Sarah,<br>it's official: you have applied for the opportunity<br>Santander Scholarships Studies   Union Black Course<br>We'll keep you informed as the process moves forward and not<br>you of the results.                                                                                                    |
| <b>Exp Five:</b> You will receive another<br>mail from Santander with an<br>prolment link here                                                                                                    | Application submitted!<br>Hello Sarah,<br>it's official: you have applied for the opportunity<br>Santander Scholarships Studies   Union Black Course<br>We'll keep you informed as the process moves forward and not<br>you of the results.<br>Mease read the message below for further information an<br>next steps:                                                                                                    |
| <b>Exp Five:</b> You will receive another<br>mail from Santander with an<br>prolment link here                                                                                                    | Application submitted!<br>Hello Sarah,<br>it's official: you have applied for the opportunity<br>Santander Scholarships Studies   Union Black Course<br>We'll keep you informed as the process moves forward and not<br>you of the results.<br>Mease read the message below for further information an<br>next steps:<br>Thank you for registering for Union Black: Britain's Black<br>culture & steps to anti-racism.                                                                                                    |
| <b>Exp Five:</b> You will receive another<br>mail from Santander with an<br>prolment link here                                                                                                    | Application submitted!<br>Hello Sarah,<br>It's official: you have applied for the opportunity<br>Santander Scholarships Studies   Union Black Course<br>We'll keep you informed as the process moves forward and not<br>you of the results.<br>Hease read the message below for further information and<br>next steps:<br>Thank you for registering for Union Black: Britain's Black<br>cultures & steps to anti-racism.<br>How to access the course:                                                                                                    |
| <b>Exp Five:</b> You will receive another<br>mail from Santander with an<br>prolment link here                                                                                                    | Application submitted!<br>Hello Sarah,<br>It's official: you have applied for the opportunity<br>Santander Scholarships Studies   Union Black Course<br>We'll keep you informed as the process moves forward and not<br>you of the results.<br>Mease read the message below for further information an<br>next steps:<br>Thank you for registering for Union Black: Britain's Black<br>cultures & steps to anti-racism.<br>How to access the course:<br>You can access both the Union Black course and introductory<br>session on FutureLearn through this <u>enrolment link</u> .                                                                                                    |
| <b>Tep Six:</b> The Union Black landing page ill open. You can then select the <b>One</b>                                                                                                    | Application submitted!<br>Hello Sarah,<br>It's official: you have applied for the opportunity<br>Santander Scholarships Studies   Union Black Course<br>We'll keep you informed as the process moves forward and not<br>you of the results.<br>Mease read the message below for further information and<br>next steps:<br>Thank you for registering for Union Black: Britain's Black<br>cultures & steps to anti-racism.<br>How to access the course:<br>You can access both the Union Black course and introductory<br>session on FutureLearn through this <u>enrolment link</u> .                                                                                                    |
| <b>Sep Five</b> : You will receive another<br>mail from Santander with an<br>anolment link here<br><b>Sep Six:</b> The Union Black landing page<br>ill open. You can then select the <b>One</b><br><b>our Introductory Session</b> :                                                                                                    | Application submitted!<br>Hello Sarah,<br>It's official: you have applied for the opportunity<br>Santander Scholarships Studies   Union Black Course<br>We'll keep you informed as the process moves forward and not<br>you of the results.<br>Mease read the message below for further information an<br>next steps:<br>Thank you for registering for Union Black: Britain's Black<br>cultures & steps to anti-racism.<br>How to access the course:<br>You can access both the Union Black course and introductory<br>session on FutureLearn through this enrolment link.<br>Once enrolled you will be able to start either course immediated<br>When enrolling on FutureLearn where possible please use the<br>same name and email address you provided in your application                                                                                                    |
| <b>Sep Five</b> : You will receive another<br>mail from Santander with an<br>arolment link here<br><b>Sep Six:</b> The Union Black landing page<br>ill open. You can then select the <b>One</b><br><b>our Introductory Session:</b>                                                                                                    | <ul> <li>Application submitted!</li> <li>Hello Sarah,</li> <li>It's official: you have applied for the opportunity</li> <li>Santander Scholarships Studies   Union Black Course</li> <li>We'll keep you informed as the process moves forward and not you of the results.</li> <li>Mease read the message below for further information an next steps:</li> <li>Thank you for engistering for Union Black: Britain's Black cultures &amp; steps to anti-racism.</li> <li>How to access the course:</li> <li>You can access both the Union Black course and introductory session on FutureLearn through this enrolment link.</li> <li>Once enrolled you will be able to start either course immediated When enrolling on FutureLearn where possible please use the same name and email address you provided in your application.</li> <li>Union Black is available 'on demand' and can be completed in your own time, and at your own pace.</li> </ul> |
| ep Five: You will receive another<br>mail from Santander with an<br>nolment link here<br>ep Six: The Union Black landing page<br>ill open. You can then select the One<br>our Introductory Session:                                                                                                    |                                                                                                    |
| ep Five: You will receive another mail from Santander with an another with an another with here with an another barrier with an another barrier barrie | <section-header><section-header></section-header></section-header>                                                                                                    |